ENSIBS - IRDL

## Tutoriel : Torsion cinématique

# Mise en place d'une torsion cinématique sur une poutre et affinage du maillage

Gaëtan ROMAN 29/05/2017

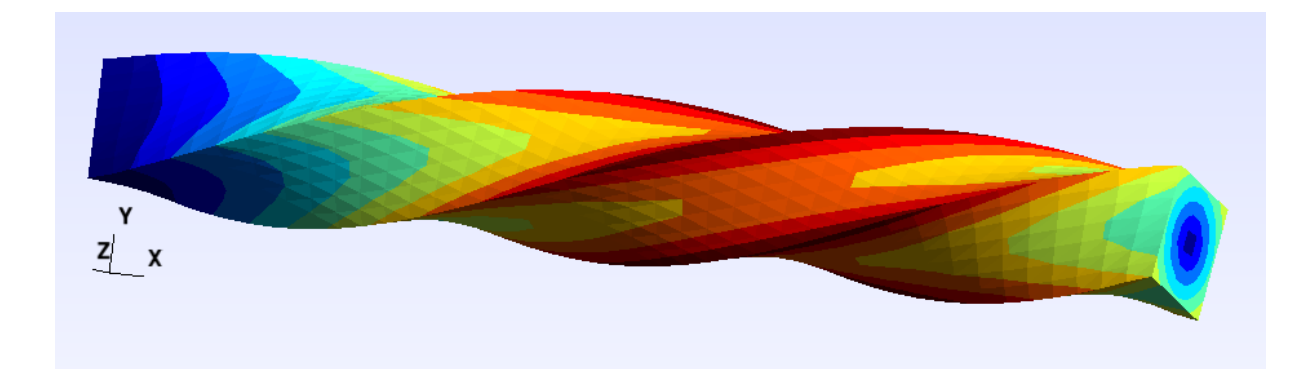

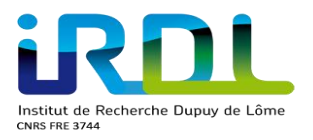

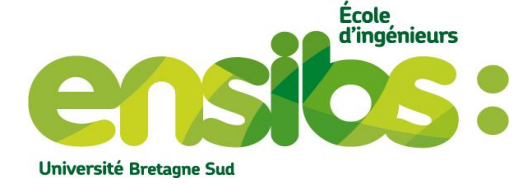

## Sommaire

| I)       | Introduction :         | .3  |
|----------|------------------------|-----|
| í<br>II) | Torsion simple :       | .3  |
| a)       | Création de la poutre  | . 3 |
| b)       | Calcul :               | . 4 |
| c)       | Résultat :             | . 6 |
| III)     | Affinage du maillage : | . 8 |
| IV)      | Conclusion :           | 10  |

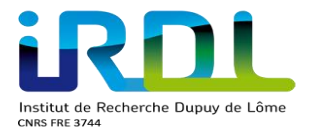

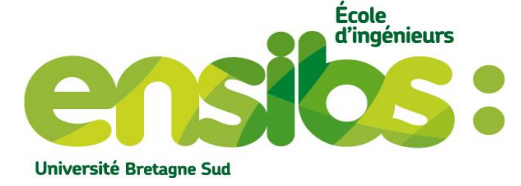

## I) Introduction :

Ce document à pour but d'expliquer comment introduire une torsion cinématique sur une poutre. Nous utiliserons pour cela mouvement solide en rotation d'un certain angle. D'ailleurs il sera possible d'affiner le maillage sous gmsh pour ainsi obtenir une visualisation plus précise.

Ci-joint le dossier permettant de vous aider expliqué en fin du tutoriel.

## II) Torsion simple :

Dans cette partie nous allons expliquer la marche à suivre pour réaliser une torsion cinématique sur une poutre.

#### a) Création de la poutre

Sous stamm il est possible de créer des maillages simples comme des pièces cylindriques, des plaques etc... Nous allons voir la procédure à suivre pour créer notre poutre de dimension : 100x10x10 (mm) voir figure 1. On utilise des éléments 3D

| type d'elements : (1D, 2D, 3D                                                                                                    | ) ? 3D                                                                                             |                                                            |                                                                    |
|----------------------------------------------------------------------------------------------------|----------------------------------------------------------------------------------------------------|------------------------------------------------------------|--------------------------------------------------------------------|
| choix lu: 3D                                                                                                    | Un déco                                                                                            | upage de type brique                                       |                                                                    |
| brique (reponse b                                                                                                    | ) ? b                                                                                              | Une interpolatio                                           | n quadratique                                                      |
| choix de l'interpolation :<br>lineaire (repons<br>quadratique complet (repons                                                                                      | e li ) ?<br>e qc ) ? qc                                                                            | complet                                                    |                                                                    |
| calcul de la position des noeud<br>de maniere exacte<br>de maniere aleatoire autour<br>aleatoire uniquement sur les                                                | s :<br>d'une position exacte<br>noeuds internes                                                    | (reponse e) ?<br>(reponse a) ? <b>4</b><br>(reponse i) ? e | Le calcul de la position des<br>nœuds se fera de manière<br>exacte |
| type de geometrie :<br>prisme rectangulaire<br>cylindre creux<br>parallelogramme eleve<br>portion de cylindre<br>plaque en helice<br>portion de dome bemischerique | (reponse pr ) ?<br>(reponse cyl ) ?<br>(reponse prl ) ?<br>(reponse pcy ) ?<br>(reponse p.dome ) ? |                                                            |                                                                    |
| anneau<br>cylindre plein<br>dome hemispherique complet                                                                                                    | (reponse ann ) ?<br>(reponse cylp ) ?<br>(reponse dome ) ? pr                                      | Notre<br>rectar                                            | poutre est un prisme<br>ngulaire                                   |
| dimension du prisme rectangulai<br>largeur ? 10<br>hauteur ? 10                                                                                                    | re: longueur x ? 100                                                                               | – Dimension de notre                                       | poutre                                                             |
| nombre d'element(s) dans la lon<br>dans la largeur ? 1<br>dans la hauteur ? 1                                                                                      | gueur ? 5                                                                                          | <ul> <li>Nombre d'élément<br/>poutre</li> </ul>            | de notre                                                           |
| nombre de point d'interpolation                                                                                                    | standard 8 ? (rep o ou                                                                             | n) n On u <mark>tili</mark>                                | ise 27 points d'intégrations                                       |
| nombre de pt possible : 8 27                                                                                                    | 64 : choix ? 27                                                                                    |                                                            |                                                                    |
| nom du fichier de sortie ? : p                                                                                                    | outre                                                                                              |                                                            |                                                                    |
| nom lue : poutre<br>un autre maillage ? (rep o ou n                                                                                                    | ) n                                                                                                | Nom du fichier possé <mark>da</mark><br>maillage en sortie | nt le                                                              |
| fin stamm                                                                                                    |                                                                                                    |                                                            |                                                                    |
|                                                                                                    |                                                                                                    |                                                            |                                                                    |

Figure 1: Création de la poutre

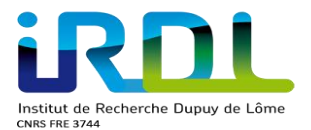

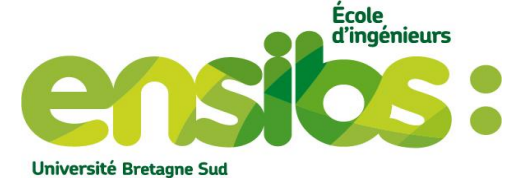

Sous hz\_visuMail.pl il est alors possible de visualiser le maillage obtenu avec la commande suivante « *hz\_visuMail.pl nomfichier.her* ». Nous visualisons cela (figure 2) :

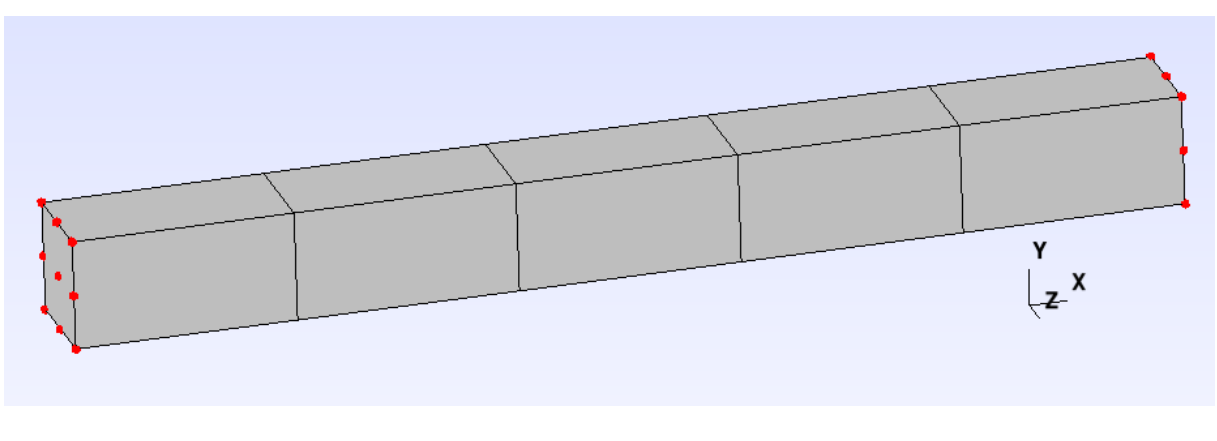

#### Figure 2: Maillage de la poutre

Nous observons qu'il y a bien 5 éléments selon la longueur et seulement 1 selon la hauteur et la largeur de la poutre.

#### b) Calcul:

C'est une poutre de dimension 100x10x10 mm possédant des éléments hexaédriques quadratiques complets à 27 points d'intégrations dont 5 éléments sur sa longueur et 1 élément sur sa largeur et sa hauteur. Le principe pour imposer les conditions limites d'une torsion est le suivant (figure 3):

- Blocage de tous les nœuds de la face droite
- Application du mouvement solide en rotation sur tous les nœuds de la face gauche

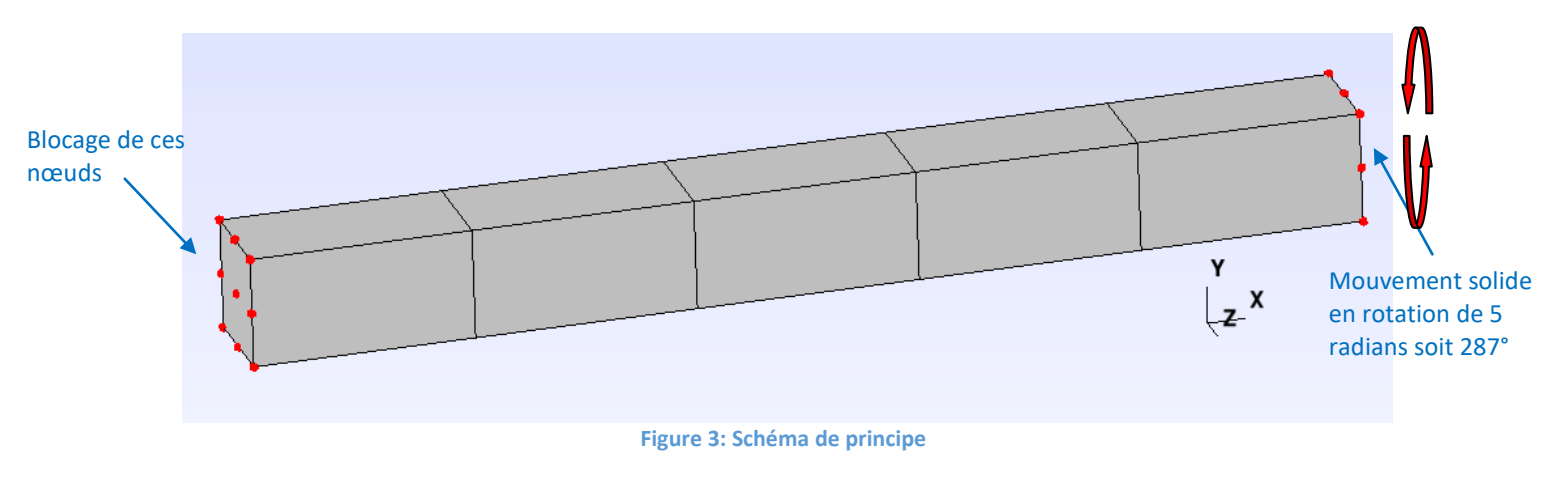

#### Explication de la mise en donnée du fichier torsion.info :

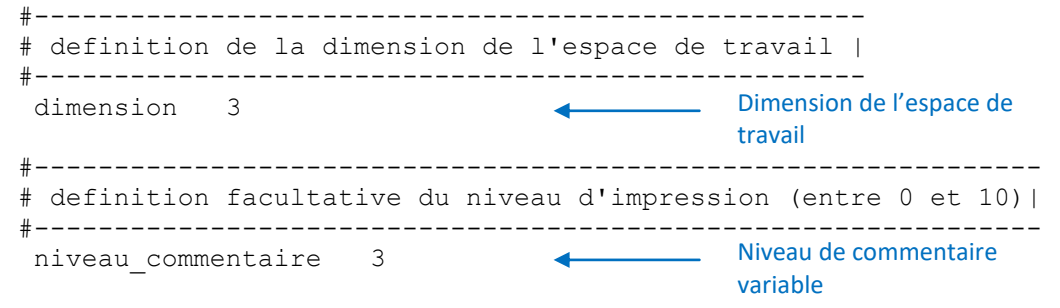

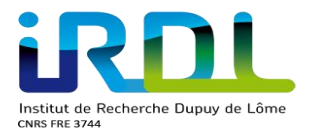

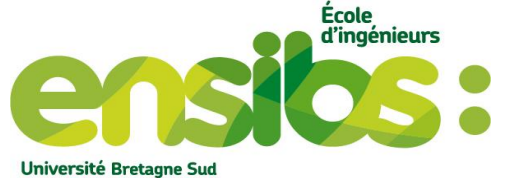

| #<br># definition du type de calcul                                            |                                                                                                    |
|--------------------------------------------------------------------------------|----------------------------------------------------------------------------------------------------|
| # Type de calcul ici non<br>TYPE_DE_CALCUL dynamique                           | avec plus visualisation :                                                                            |
| <pre>non_dynamique #avec plus visualisation *</pre>                            | permet de créer le fichier de sortie<br>permettant la visualisation des<br>résultats (fichier Cvisu) |
| <pre># #  definition du (ou des) maillage(s)   #</pre>                         |                                                                                                    |
| <pre># def maillage  &lt; poutre.her </pre>                                    | du maillage                                                                                          |
| #                                                                              | =                                                                                                    |
| <pre>#====================================</pre>                               |                                                                                                    |
| choix_materiaux                                                                |                                                                                                    |
| # Elements   Nom Materiau                                                      | I                                                                                                    |
| #<br>E_tout acier                                                              | Définition du nom du<br>matériau                                                                     |
| materiaux #                                                                    |                                                                                                    |
| #<br># Nom Materiau   Type loi<br>#                                            | <br>                                                                                                 |
| <pre># module d'young : coefficient de 210000 0.3 #</pre>                      | poisson<br>- fin def des lois de comportement -                                                      |
| # divers stockages (1)                                                         |                                                                                                    |
| <pre>masse_volumique ## E_tout 1</pre>                                         | Ajout de la masse<br>volumique de la poutre                                                          |
| charges ##<br>blocages ##                                                      |                                                                                                    |
| # nom du maillage   Ref noeud   Bloca                                          | ges                                                                                                  |
| <pre>#B N_droit UX UY UZ B N_gauche mouvement_solide_</pre>                    | locage des nœuds de la face droite                                                                   |
| <pre>centre_= 100 5 5 rotation_= 287 0 0 en_degre_ fin_mouvement_solide_</pre> | Mouvement solide : ⇒ Définition du centre de la rotation ici centre de la poutre de                  |
| controle #                                                                     | coordonnee (100 5 5)<br>⇔ Rotation de 287° par rapport au                                            |
| # PARAMETRE   VALEUR                                                           | centre de rotation                                                                                   |
| #<br>SAUVEGARDE 1                                                              |                                                                                                    |
| DELTAt 0.1                                                                     | e temps                                                                                              |

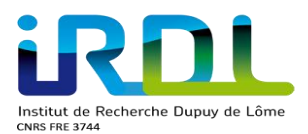

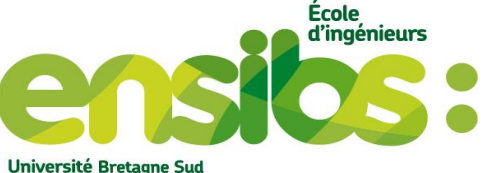

|                                                                                        | oniversite bretagne sua |
|----------------------------------------------------------------------------------------|-------------------------|
| DELTATMAXI 0.1  Permet de borner le pas de temps. Ainsi celui-ci ne peut pas augmenter |                         |
| para_affichage #<br>#                                                                  |                         |
| "<br># PARAMETRE   VALEUR  <br>#                                                       |                         |
| "FREQUENCE_SORTIE_FIL_DU_CALCUL 1                                                      |                         |
| #                                                                                      |                         |
| resultats pas_de_sortie_finale_<br>COPIE 0                                             |                         |
| #                                                                                      |                         |
|                                                                                        |                         |

#### \_fin\_point\_info\_

En sortie du fichier.info avec le paramètre « *avec plus visualisation* » on récupère la déformée de la poutre. Ainsi sous gmsh nous pourrons observer sa déformée.

#### c) Résultat :

Nous allons visualiser le résultat obtenu grâce à la mise en donnée précédente. Pour cela il suffit d'ouvrir le fichier « torsion\_deplace\_Gmsh.pos » avec gmsh. Puis faire quelques modification dans les options comme ci-contre (figure 4):

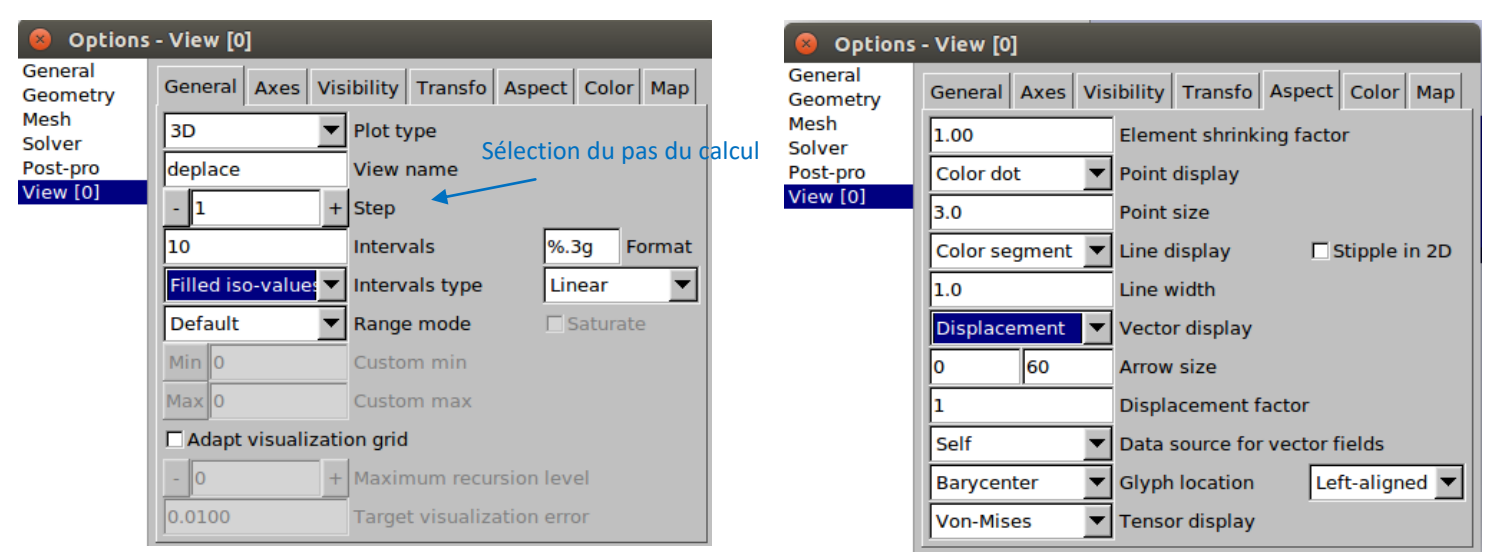

```
Figure 4: Réglages options
```

Ces modifications permet de visualiser notre déformée comme suit (figure 5):

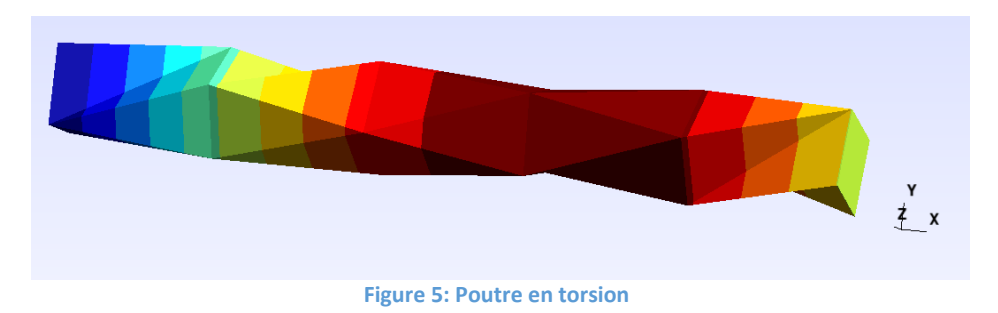

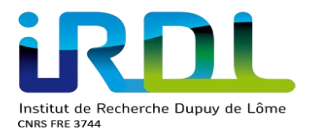

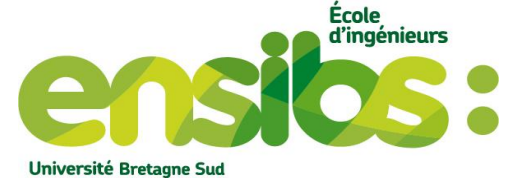

Sur ce maillage il est difficile d'observer un résultat convenable. Cela provient du fait que Gmsh, par défaut, n'utilise que les nœuds sommets pour la visualisation. Alors que dans notre cas, il s'agit d'éléments quadratiques qui possèdent des nœuds intermédiaires. Pour y remédier nous allons affiner au niveau de la visualisation ce maillage puis observer le nouveau résultat comme ci-contre :

| 😣 Options - View [0] |                          |          |                           |             |             |          |      |
|----------------------|--------------------------|----------|---------------------------|-------------|-------------|----------|------|
| General<br>Geometry  | General A                | xes Vis  | ibility                   | Transfo     | Aspect      | Color    | Мар  |
| Mesh<br>Solver       | 3D                       | •        | Plot ty                   | /pe         |             |          |      |
| Post-pro             | deplace<br>- 1 +<br>10   |          | View name<br>Step         |             |             |          |      |
| View [0]             |                          |          |                           |             |             |          |      |
|                      |                          |          | Interv                    | als         | %.3         | ormat    |      |
|                      | Filled iso-v             | values 🔻 | Interv                    | als type    | Lin         | ear      | •    |
|                      | Default                  | •        | Range                     | e mode      |             | Gaturate | 9    |
|                      | Min 0                    |          | Custo                     | m min       | Chang       | rement   | t de |
|                      | Max 0                    |          | Custo                     | m max       | ces paramèt |          | res  |
|                      | Adapt visualization grid |          |                           |             |             |          |      |
|                      | - 3                      | +        | + Maximum recursion level |             |             |          |      |
|                      | 0.0000000                | 0µ       | Targe                     | t visualiza | ation erro  | or       |      |

#### Figure 6: Réglage option

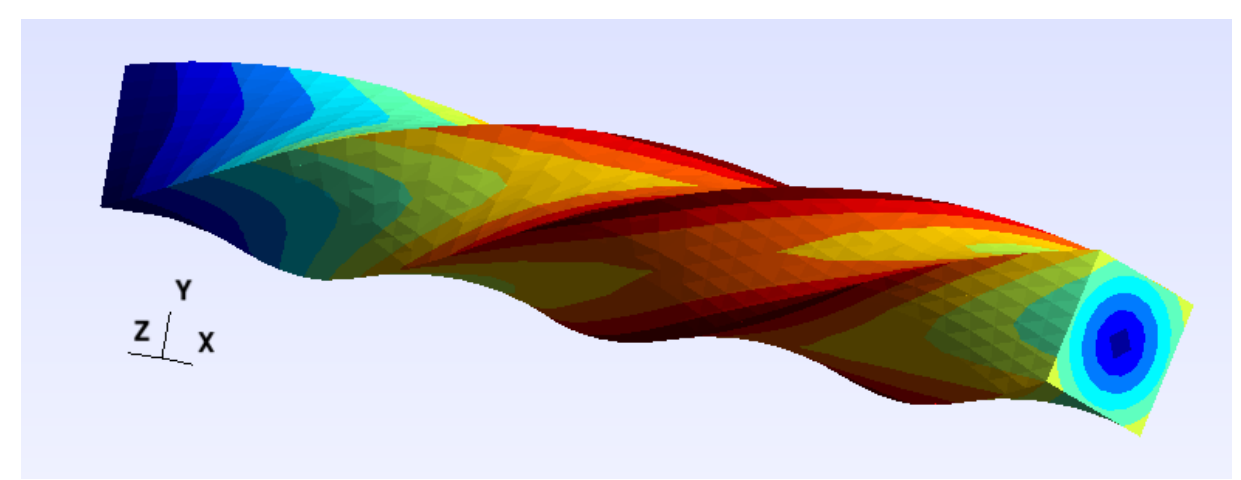

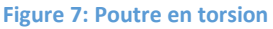

Avec le maillage de la figure 7 le résultat obtenu est bien plus réaliste. On remarque que la poutre est harmonieuse est bien soumise à une torsion.

Cette option nous permet simplement de visualiser un nouveau maillage. Il faut savoir qu'il en déduit par une interpolation linéaire, quadratique ou cubique (dépend du choix de l'option) donc calcul la nouvelle position des nœuds. Ce n'est pas un calcul mécanique comme lorsque nous l'avons fait précédemment avec stamm et Herezh car le maillage reste le même.

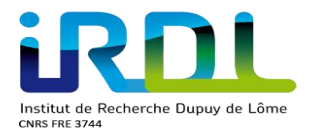

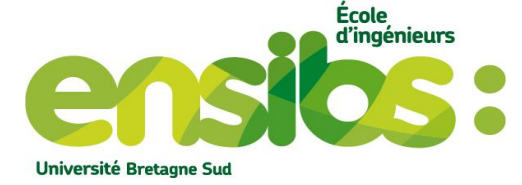

## III) Affinage du maillage :

Précédemment nous avons vu comment affiner le maillage. Nous allons alors vérifier que le résultat obtenu est bien le même qu'avait prédis gmsh. Pour cela il faut déterminer le nombre d'éléments de cette nouvelle poutre. Il faut régler l'option suivante :

| Solutions                                                     | - View [0]                                                                                                    |  |
|---------------------------------------------------------------|----------------------------------------------------------------------------------------------------|--|
| General<br>Geometry<br>Mesh<br>Solver<br>Post-pro<br>View [0] | General       Axes       Visibility       Transfo       Aspect       Color       Map         Image: Show value scale       Automatic       Image: Time display       Cocher la case       Show value scale         Automatic       Image: Time display       Cocher la case       Suivante         Image: Show annotations       Suivante       Image: Suivante         Image: Draw element outlines       Image: Suivante       Image: Suivante         Image: Draw only skin of 3D views       Image: Suivante       Image: Suivante         Image: Draw only skin of 3D views       Image: Suivante       Image: Suivante         Image: Draw only skin of 3D views       Image: Suivante       Image: Suivante         Image: None       Image: Element boundary mode       Image: Suivante         Image: None       Image: Element boundary mode       Image: Suivante         Image: Omage: Suivante       Image: Suivante       Image: Suivante         Image: Suivante       Image: Suivante       Image: Suivante         Image: Suivante       Image: Suivante       Image: Suivante         Image: Suivante       Image: Suivante       Image: Suivante         Image: Suivante       Image: Suivante       Image: Suivante         Image: Suivante       Image: Suivante       Image: Suivante <td></td> |  |
|                                                               | Eigura 9: Visualisation du mailare                                                                                                    |  |

Il est dorénavant possible de déterminer le nombre d'élément de ce maillage prédit. On constate que celui-ci possède 40 éléments selon sa longueur et 7 éléments selon sa largeur et sa hauteur.

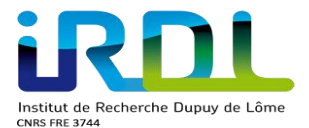

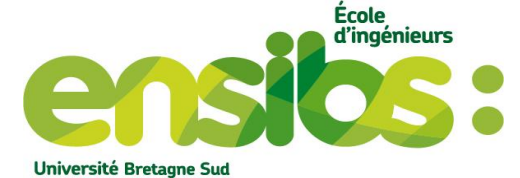

Créons ainsi ce nouveau maillage via stamm (figure 10) donc affinons ce maillage:

type d'elements : (1D, 2D, 3D)? 3D choix lu: 3D type de decoupage : brique (reponse b ) ? b choix de l'interpolation : lineaire (reponse li ) ? ) ? li quadratique complet (reponse qc calcul de la position des noeuds : de maniere exacte (reponse e) ? de maniere aleatoire autour d'une position exacte (reponse a) ? aleatoire uniquement sur les noeuds internes (reponse i) ? e type de geometrie : prisme rectangulaire (reponse pr ) cylindre creux (reponse cyl ? ) parallelogramme eleve (reponse prl ? ) portion de cylindre (reponse pcy ? ) plaque en helice ? (reponse phe portion de dome hemispherique (reponse p\_dome ? ) anneau (reponse ann ) ? cylindre plein (reponse cylp ) ? dome hemispherique complet (reponse dome )?рг dimension du prisme rectangulaire: longueur x ? 100 largeur ? 10 hauteur ? 10 nombre d'element(s) dans la longueur ? 40 dans la largeur ? 7 dans la hauteur ? 7 nombre de point d'interpolation standard 8 ? (rep o ou n) n nombre de pt possible : 8 27 64 : choix ? 27 nom du fichier de sortie ? : poutre2 nom lue : poutre2 un autre maillage ? (rep o ou n ) n \_\_\_\_\_ fin stamm I \_\_\_\_\_ Figure 10: Création de la poutre sur stamm

C'est exactement le même principe vu à la figure 1 à part que ici nous changeons le nombre d'éléments.

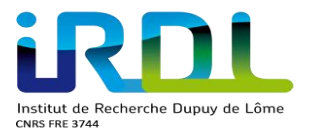

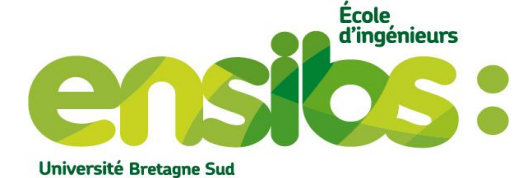

Ensuite nous gardons le même fichier.info en faisant attention de bien avoir introduit ce nouveau maillage puis l'exécuter. On peut ainsi visualiser le résultat suivant sous gmsh :

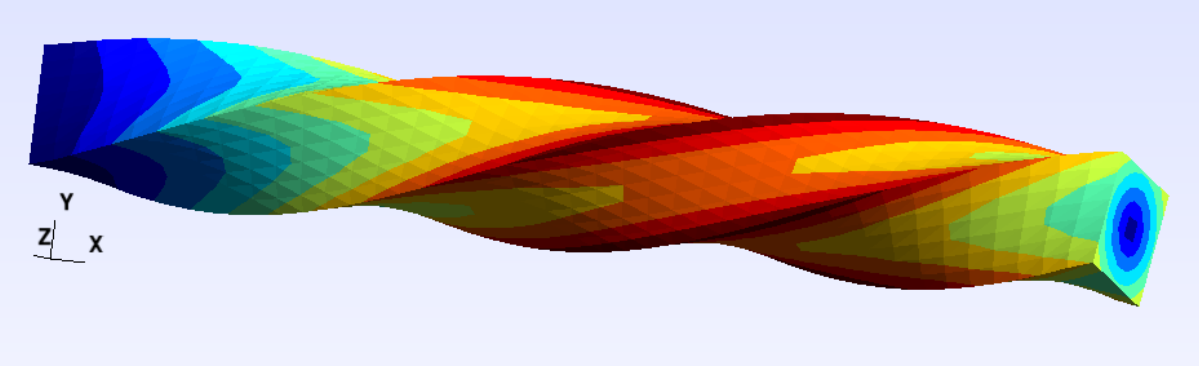

Figure 11: Poutre en torsion optimisée

On remarque que nous obtenons bien le même résultat qu'à la figure 7 sous gmsh.

## IV) Conclusion :

Il vous est dorénavant possible de créer une torsion sur une pièce quelconque. Mais aussi de prédire un maillage sous gmsh pour ainsi l'affiner. L'utilité est d'avoir un maillage grossier lors d'un premier calcul pour ainsi vérifier que la mise en donnée est correcte. Puis grâce à gmsh de déterminer le nombre d'élément utile pour obtenir des résultats exploitables et cohérant. Pour finir par affinage du maillage de base puis par un calcul mécanique d'observer le résultat grâce à ce nouveau maillage optimisé.

Dossier : mise\_en\_donnees\_1\_torsion\_cinematique

- Poutre.her (maillage non affiné)
- Poutre2.her (maillage affiné)
- Poutre.info (mise en donnée du calcul)
- Poutre.Cvisu (fichier permettant de visionner les résultats sous gmsh)